## Durable Medical Equipment Utilization Management Program for Cigna Medicare Advantage Customers

**Provider Orientation** 

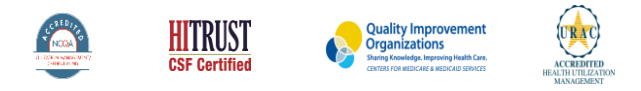

©2019 eviCore healthcare. All Rights Reserved. This presentation contains CONFIDENTIAL and PROPRIETARY information

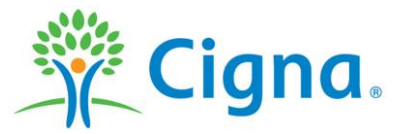

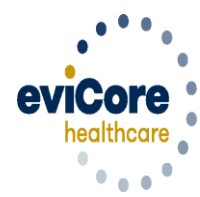

Empowering the Improvement of Care

#### Agenda

- eviCore healthcare Company Overview
- Precertification Program Overview
- Required Information and Methods to Submit Requests
- Additional Documentation Request
- Denial and Appeals Process
- Provider Resources
- Provider Portal
- Q & A Session

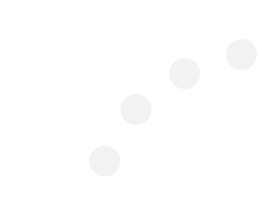

## **Company Overview**

#### Medical Benefits Management (MBM)

## Addressing the complexity of the healthcare system

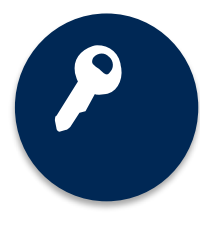

10 Comprehensive solutions

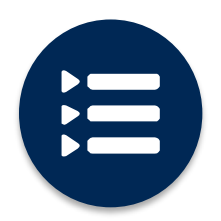

Evidence-based clinical guidelines

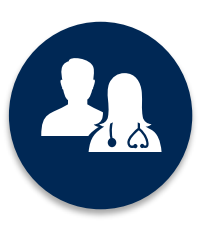

5k<sup>+</sup> employees, including **1k+ clinicians** 

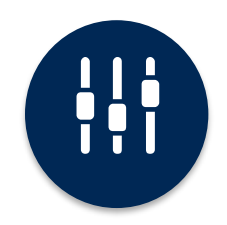

Advanced, innovative, and intelligent technology

## **Program Overview**

### **Cigna Medicare Precertification Services**

eviCore healthcare (eviCore) began accepting precertification requests for Durable Medical Equipment (DME) services on May 27, 2022 for Cigna customers with Medicare Advantage coverage for dates of service of June 1, 2022 and beyond.

| Precertification applies to<br>DME that is: | Precertification does <b>NOT</b> apply to services that are performed in: |
|---------------------------------------------|---------------------------------------------------------------------------|
| Home Based                                  | Hospital setting                                                          |
| Medically Necessary                         | Skilled Nursing Facilities                                                |
|                                             | Surgical settings                                                         |

Providers should verify customer eligibility and benefits on the secured provider log in section on the Cigna HSConnect provider portal <u>www.hsconnectonline.com</u> or by calling Cigna Medicare Advantage Provider Service at 800.230.6138.

#### **Applicable Memberships**

# Precertification is required for Cigna Medicare Advantage Customers who have Durable Medical Equipment Coverage.

**Excludes:** Arizona Medicare customers

#### **Medical Necessity Criteria for DME Management**

- Medicare Benefit Policy Manual
- NCD
- LCD/LCA
- MCG<sup>™</sup> Evidence-Based Care Guidelines for DME services
  - For FL DSNP State Medicaid guidelines are used

#### **DME** Covered Services

- Oxygen/Related Equipment
- Diabetic Shoes
- Decubitus Care Equipment
- Hospital Beds and Accessories
- Ventilators
- Pacemaker Monitor
- Patient Lifts
- Wheelchairs
- Prosthetics
- Orthotics
- Other

#### For continued rentals that did not require a precertification prior to 6/1

- If the claim is submitted with a start date prior to 6/1, no precertification is required
- If the claim's start date is 6/1/22 or after, a precertification must be obtained and secured before submitting a claim

To find a complete list of DME Healthcare Procedural Codes (HCPCS) that require precertification through eviCore, please visit:

evicore.com/resources/healthplan/cignamedicare

## DME Precertification Required Information and Methods to Submit Requests

### **Keys to Successful Precertifications**

## To obtain precertification on the very first submission, the provider submitting the request will need to gather four (4) categories of information:

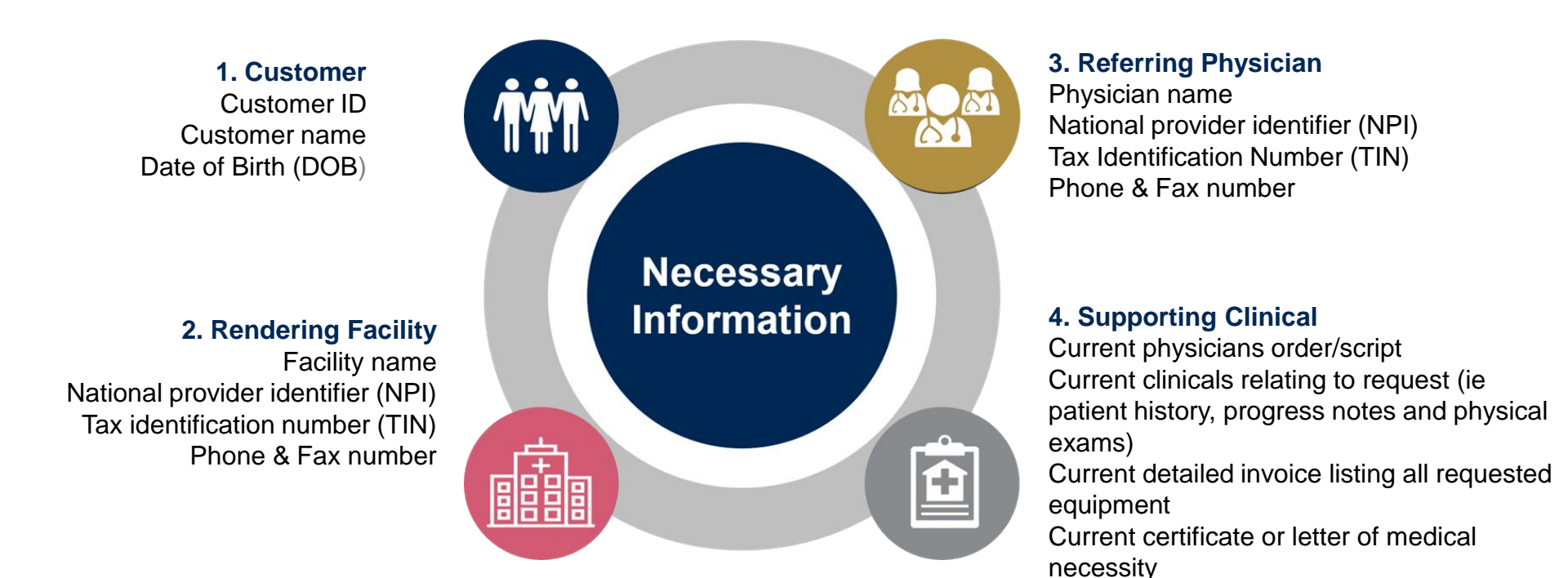

## Process for Additional Documentation Requests

If all **FOUR (4)** pieces of documentation that must be submitted to eviCore are not received, or are insufficient for eviCore to reach a determination, the following will occur

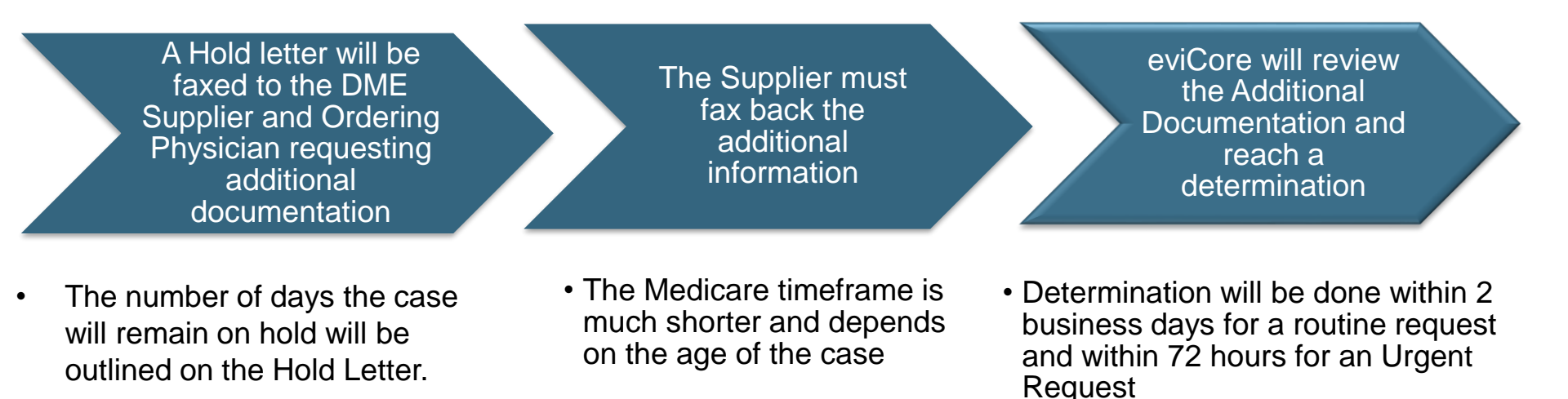

- - \_\_\_\_\_

Appropriate Decision

### **Methods for Precertification Requests**

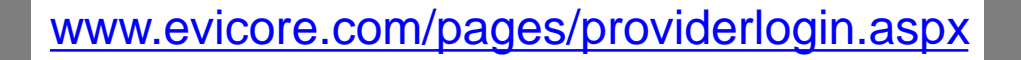

Available 24/7 and the **quickest** way to create \_precertification and check existing case status

NOTE: Our preference is for you to submit your request through our portal on line. However, on June 1st your provider records may not yet be available so you would need to call in or fax your requests.

#### **Other methods:**

Fax:

866.663.7740 with DME precertification form

#### **Phone:**

866.686.4452, Option 1 for Providers, Option 4 for DME, Option 2 for Medicare

Monday – Friday 8 a.m. to 8 p.m. CST Saturday 8 a.m. to 4 p.m. CST Sunday 8 a.m. to 1 p.m. CST Holidays 8 a.m. to 1 p.m. CST 24 hour on call coverage

Important: eviCore recommends a completed DME precertification form for all DME requests submitted by fax

WEB

## Precertification Outcomes and Special Considerations

## **Precertification Approval**

#### **Approved Requests**

For continued rentals that did not require a precertification prior to 6/1

- If the claim is submitted with a start date prior to 6/1, no precertification is required
- If the claim's start date is 6/1/22 or after, a precertification must be obtained and secured before submitting a claim
- Standard requests are processed within 2 business days after receipt of all necessary clinical information
- Purchases and daily rentals are usually valid for 90 days
- DME HCPCS code list is subject to change so please refer to our provider resources site and any Durable Medical Equipment announcements we send out.
- Monthly rentals are usually valid how many units/months approved plus one additional month
- Precertification letters will be faxed to the ordering physician & rendering provider and can be printed on demand from the eviCore portal at <u>www.eviCore.com</u>
- Customers will receive a precertification letter by mail ©eviCore healthcare. All Rights Reserved. This presentation contains CONFIDENTIAL and PROPRIETARY information.

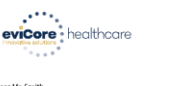

n ipsum dolor sit ame

ete coore magna anguan erat vourpat, ut wai erm ao minim wenam, qui notstru deser ullamcoper suscipit libotita ni il a la diqui pe e a commo do conseguat. Usi autem vel eau olor in hendrerit in vulpatate vell esse moleste conseguat. vell ilum dolore eu feugiat nulla a i vero enos et accuman el iuto ao di ognissis qui plandia pravent lugattatu zurai delenti clusi dolore te feugat nulla factilia. I posm dolor si tane, cons exteture adipiscing ellt, sed diam nonumry nibh euismod tricidur

control scolar indigent activities of end registry. It is not activities the scolar of the scolar indigent activities of the scolar indigent activities of the scolar indigent activitities of the scolar indigent activities of the scolar indigent

Larem i puera doine si a mete, consectutour adigaciong etit, sue diam nonsumny niho meanno di triadutu ta lorent doine magnati a mete voltari del lori del meter administrato de meter ta lorent doine magnati a meter voltaria del lori del lori del lori del meter ta lori del lori del lori del lori del lori del lori del lori della della della della della della della della della si administrato della della dell

## Oxygen and DME in Hospital Requests Pending Hospital Discharge

#### Oxygen Requests

- To support member discharge goals, eviCore will review Oxygen requests by phone and offer verbal decisions in real-time when medical necessity is met. The DME supplier will then be responsible to fax the supporting clinical to eviCore at 866-663-7740.
- All 'non-hospital discharge' requests for oxygen will be processed as any other standard precertification request.

For hospital discharges that are contingent upon precertification for all other DME, the DME supplier should submit the requests using one of following methods:

#### 1.Fax supporting clinical documentation and indicate "**Pending Discharge**" on the fax cover sheet or precertification form to 866-663-7740.

- 1.Call eviCore at 866.686.4452 to complete the precertification process by phone and indicate **"Hospital discharge is pending DME Precertification"** during the clinical intake discussion.
- 2.Submit request via the portal and indicate "Hospital discharge is pending DME Precertification" in the free note section.

#### Other DME

#### **Precertification Outcomes - Denied Requests**

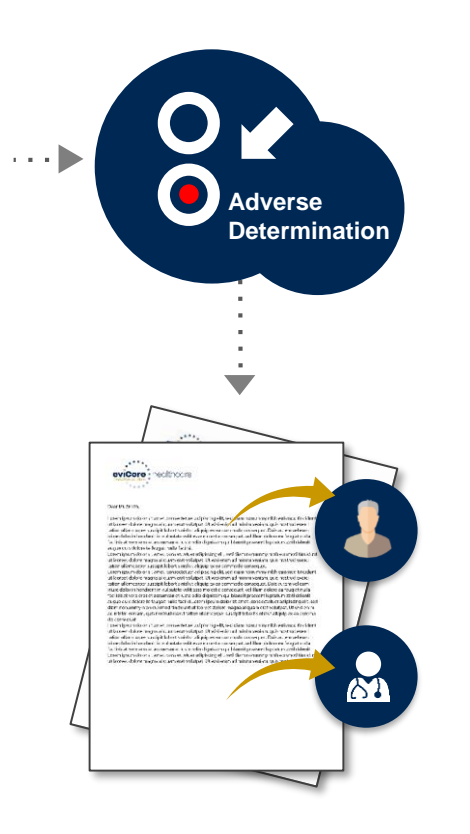

Based on evidence-based guidelines, an adverse determination is made and the request is denied

A denial letter with the rationale for the decision and the appeal rights will be issued to both the provider and customer

Determination letters can be printed on demand from the eviCore portal at <u>www.evicore.com</u>

### **Special Circumstances**

#### **Urgent Precertification Requests**

- eviCore uses the NCQA/URAC definition of urgent: when a delay in decision-making may seriously jeopardize the life or health of the customer
- Can be initiated by phone (recommended), fax or portal.
- Urgent request precertification determinations will be made within 72 hours.
  - \* Due to the shortened timeframe for an urgent decision, we will not pend the case to request additional information and the case is reviewed with the information submitted initially.

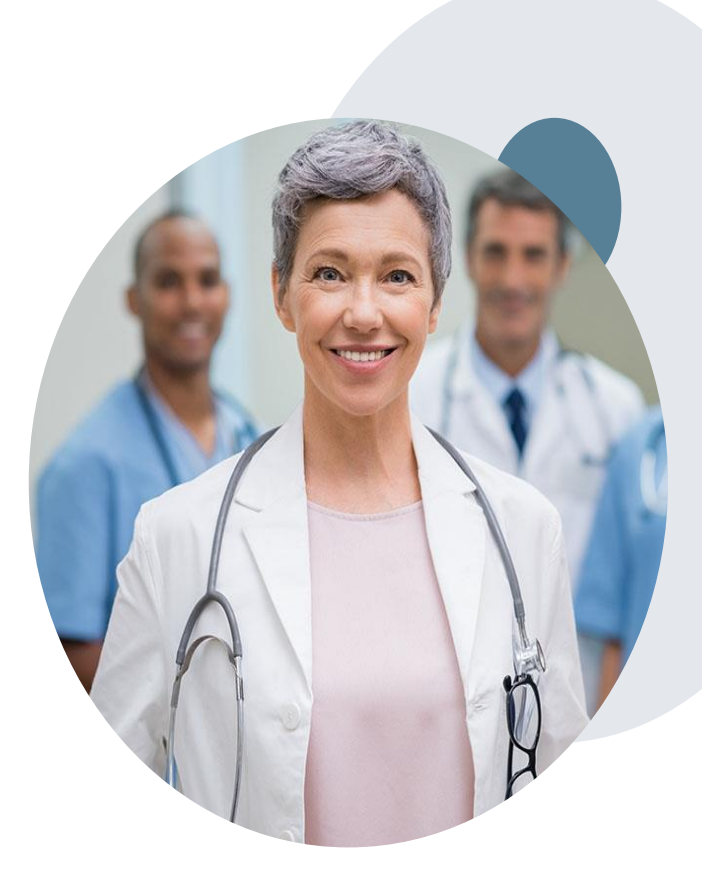

#### **Special Circumstances cont.**

#### **Retroactive Requests**

- eviCore can only process a retro request up to one (1) business day after the date of service. The only exception is when there is an eligibility issue with the customer.
- In the absence of an eligibility issue and greater than one (1) business day after the date of service, the DME provider will need to file a claim and do a claims appeal through Cigna.

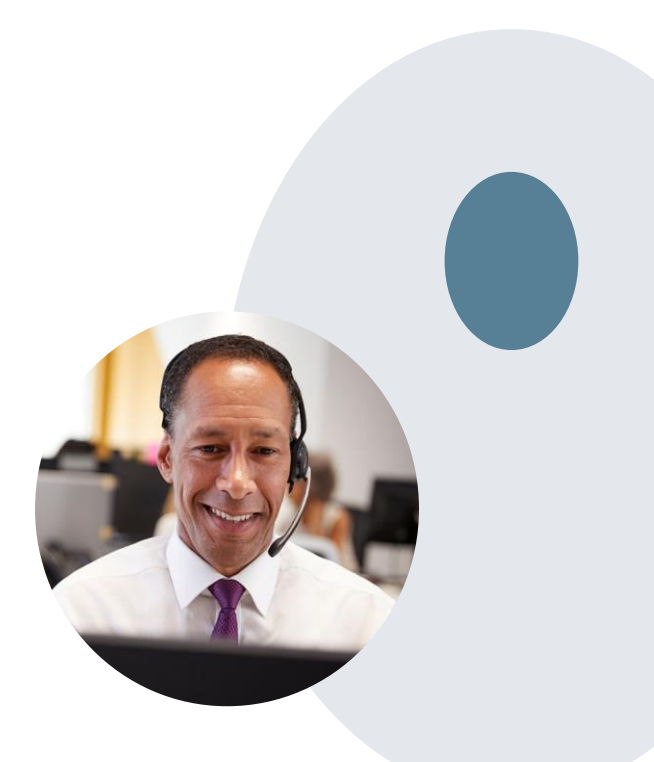

### **Special Circumstances cont.**

#### **Alternate Recommendation**

- An alternate recommendation for DME that is more medically appropriate may be offered, based on evidence-based clinical guidelines
- The ordering physician can accept the alternate recommendation and a new approved request will be built
- The ordering provider has up to 60 calendar days to contact eviCore to accept the alternate recommendation
- If the alternate recommendation is accepted before a denial, the code will be updated to the code accepted. If the request already has a final case decision, then a new approved request will be built.

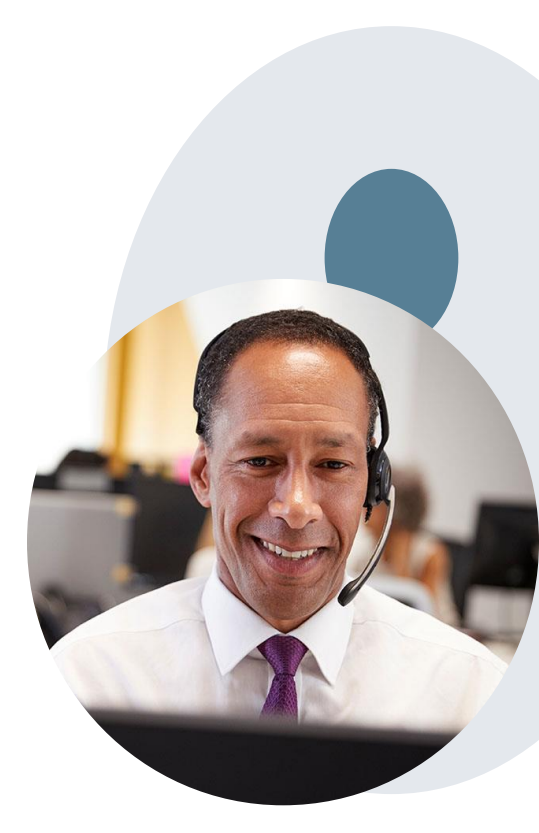

### **Pre-Decision Options: Medicare Customers**

#### I've received a request for additional clinical information. What's next?

#### Submission of Additional Clinical Information

- eviCore will notify ordering physician telephonically before a denial decision is issued on Medicare cases
- You can submit additional clinical information to eviCore for consideration per the instructions received
- Additional clinical information must be submitted to eviCore in advance of the due date referenced

#### **Pre-Decision Clinical Consultation**

- Providers can choose to request a Pre-Decision Clinical Consultation instead of submitting additional clinical information
- The Pre-Decision Clinical Consultation must occur prior to the due date referenced
- If additional information was submitted, we proceed with our determination and are not obligated to hold the case for a Pre-Decision Clinical Consultation, even if the due date has not yet lapsed

#### **Post-Decision Options: Medicare Customers**

#### My case has been denied. What's next?

#### **Clinical Consultation**

- Providers can request a Clinical Consultation with an eviCore physician to better understand the reason for denial
- Once a denial decision has been made, however, the decision cannot be overturned via Clinical Consultation
- Only Physicians, Nurse Practitioners and Physician Assistants can request a clinical consultation by visiting: <u>www.evicore.com/provider/request-a-</u> <u>clinical-consultation</u> or call eviCore at 866.220.4699

#### **Appeals**

- eviCore will not process first-level appeals
- Appeal requests must be submitted directly to the health plan

## **Provider Resources**

#### **Dedicated Call Center**

#### Precertification Call Center - 866.686.4452, Option 1 for Providers,

Option 4 for DME, Option 2 for Medicare

Monday - Friday 8 a.m. to 8 p.m. CST Saturday 8 a.m. to 4 p.m. CST Sunday 8 a.m. to 1 p.m. CST Holidays 8 a.m. to 1 p.m. CST 24 hour on call coverage

### Providers can contact our call center to perform one of the following:

- Request precertification
- Check Status of existing precertification requests
- Discuss questions regarding precertification and case decisions
- Change facility or HCPCS code(s) on an existing case
- Request to speak to a clinical reviewer
- Schedule a clinical consultation request with an eviCore Medical Director

**Note:** To ensure you have a successful experience in reaching the desired representative, please listen carefully to the phone prompts when calling the eviCore call center.

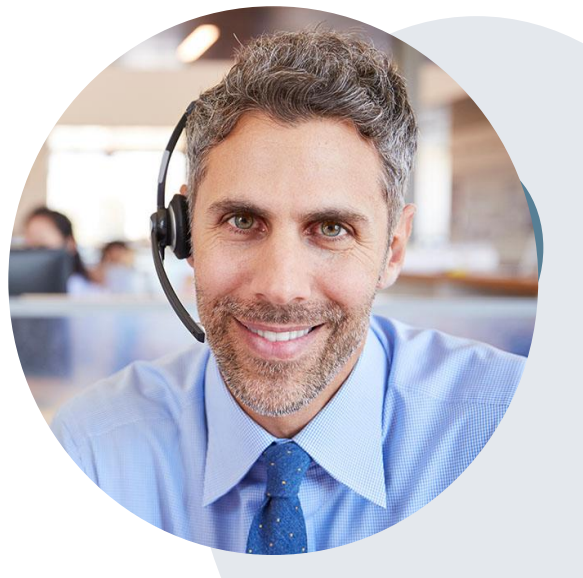

### **Client & Provider Operations Team**

#### **Client and Provider Services**

Dedicated team to address provider-related requests and concerns including:

- Questions regarding accuracy assessment
- Requests for a precertification to be resent to the health plan
- Consumer engagement Inquiries
- Eligibility issues (customer, rendering facility, or ordering physician)
- Issues experienced during case creation

#### How to Contact our Client and Provider Services team

Email: <u>ClientServices@evicore.com</u> (preferred)

Phone: 800.575.4517 (option 3)

hysician)

For prompt service, please have all pertinent information available. When emailing, make sure to include "Cigna Medicare Advantage DME health plan" in the subject line with a description of the issue; include customer, provider and case details when applicable.

#### **Provider Resources**

#### **Client Specific Provider Resource Pages**

eviCore's Provider Experience team maintains provider resource pages that contain client and solution specific educational materials to assist providers and their staff on a daily basis. The provider resource page will include but is not limited to the following educational materials:

- Provider Training Documents
- Frequently Asked Questions (FAQ) Documents
- Quick Reference Guides (QRG)
- Provider Training Sessions' Details
- HCPCS Precertification Certification Code List
- DME Precertification Form

To access these helpful resources, please visit <u>evicore.com/resources/healthplan/cigna-medicare</u>

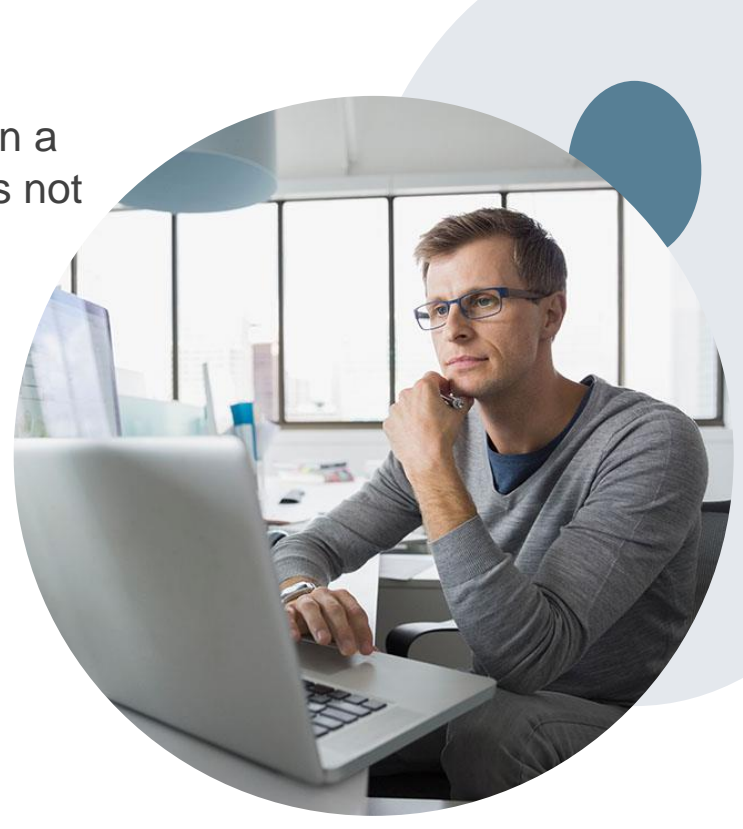

### **Provider Portal for DME**

### **Benefits of eviCore Provider Portal**

Did you know that most providers are already saving time submitting precertification requests online? The provider portal allows you to get a decision much faster. Following are some benefits and features:

- Saves time: Quicker process than phone precertification requests
- Available 24/7: You can access the portal any time and any day
- Upload additional clinical information: No need to fax in supporting clinical documentation. It can be uploaded on the portal to support a new request or when additional information is requested
- Check case status in real-time
- View and print determination information

 To speak with a Portal Specialist, call 800.646.0418 (Option #2) or email <u>portal.support@evicore.com</u>

## **Account Registration**

#### eviCore healthcare website

• Point web browser to evicore.com

• Login or Register

 To create a new account, click Register Now

|                  | PROVIDER   | s: 🤱       | Login               |
|------------------|------------|------------|---------------------|
|                  |            |            | Forgot              |
| User ID          |            |            | User ID?            |
| Password         |            |            | Forgot<br>Password? |
| I agree to HIPAA | Disclosure |            |                     |
| Remember User    | ID         |            |                     |
|                  | LOGIN      |            | -                   |
| Don't have ar    | n account? | Register N | ow                  |

### **Creating An Account**

| Web Portal Preference                                                                                                    |                           |                                     |         |  |  |  |  |  |  |
|----------------------------------------------------------------------------------------------------|---------------------------|-------------------------------------|---------|--|--|--|--|--|--|
| Please select the Portal that is listed in your provider training material. This selection determines the primary portal that you will using to submit cases over the web. |                           |                                     |         |  |  |  |  |  |  |
| Default Portal*:Select<br>CareCore National<br>Medsolutions                                                                                                    |                           |                                     |         |  |  |  |  |  |  |
| User Information                                                                                                    |                           |                                     |         |  |  |  |  |  |  |
| All Pre-Authorization notifications will be sent to the fax number and email address pro                                                                                   | ovided below. Please make | sure you provide valid information. |         |  |  |  |  |  |  |
| User Name*:                                                                                                    | Address*:                 |                                     | Phone*: |  |  |  |  |  |  |
| Email*:                                                                                                    |                           |                                     | Ext:    |  |  |  |  |  |  |
| Confirm Email*:                                                                                                    | City*:                    |                                     | Fax*:   |  |  |  |  |  |  |
| First Name*:                                                                                                    | State*:                   | Select V Zip*:                      |         |  |  |  |  |  |  |
| Last Name*:                                                                                                    | Office Name:              |                                     |         |  |  |  |  |  |  |

- Select CareCore National as the Default Portal, complete the User Information section in full and Submit Registration.
- You will immediately be sent an email with a link to create a password. Once you have created a password, you will be redirected to the log in page.
- Once logged in, you will have the ability to initiate a case, check a case status and much more!

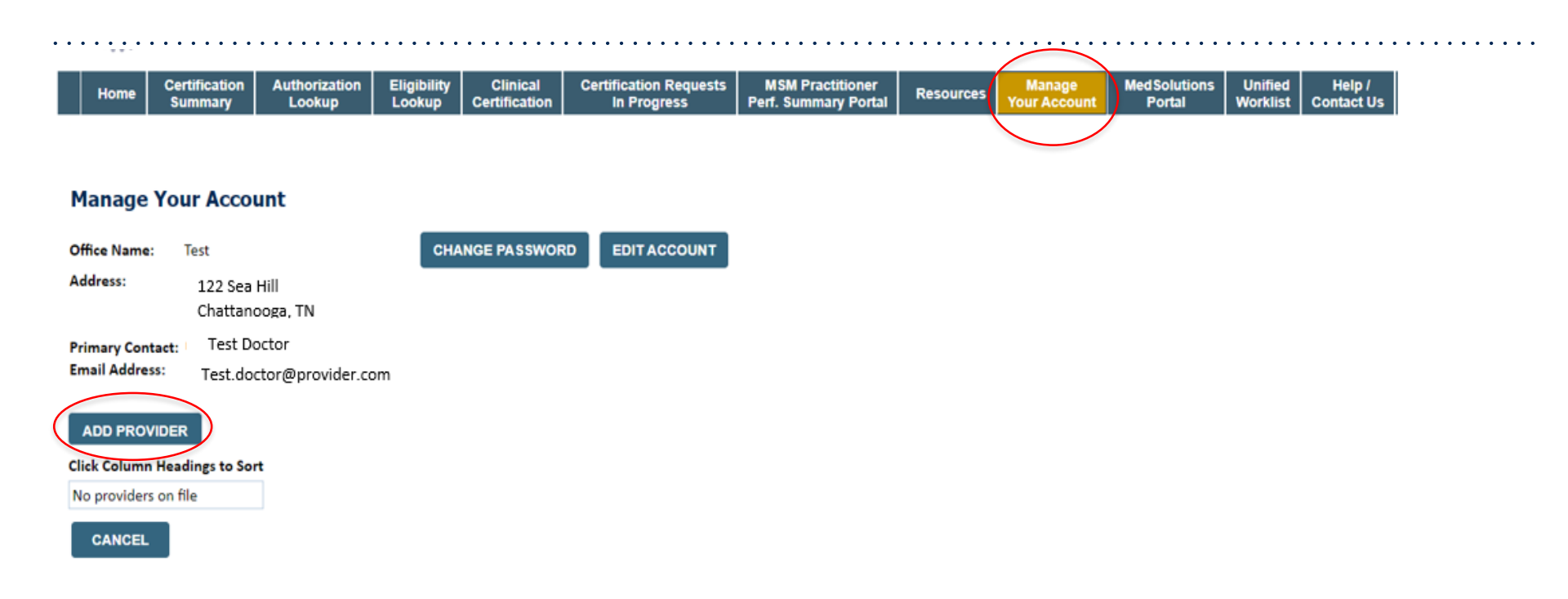

 Once logged in, you will want to add providers to your account prior to case submission. Click the "Manage Account" tab, then the Add Provider link. You should add all referring providers to your account also.

| Home | Certification<br>Summary | Authorization<br>Lookup | Eligibility<br>Lookup | Clinical<br>Certification | Certification Requests<br>In Progress | MSM Practitioner<br>Perf. Summary Portal | Resources | Manage<br>Your Account | Med Solutions<br>Portal | Unified<br>Worklist | Help /<br>Contact Us |
|------|--------------------------|-------------------------|-----------------------|---------------------------|---------------------------------------|------------------------------------------|-----------|------------------------|-------------------------|---------------------|----------------------|
|------|--------------------------|-------------------------|-----------------------|---------------------------|---------------------------------------|------------------------------------------|-----------|------------------------|-------------------------|---------------------|----------------------|

#### **Add Practitioner**

Enter Practitioner information and find matches.

\*If registering as rendering genetic testing Lab site, enter Lab Billing NPI, State and Zip

| Practitioner NPI   | 12356789 |  |  |
|--------------------|----------|--|--|
| Practitioner State | TN▼      |  |  |
| Practitioner Zip   | 37302    |  |  |
|                    |          |  |  |

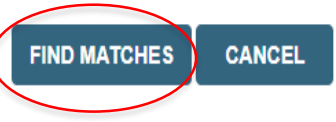

- Enter the Practitioner NPI, State, and Zip Code to search for the Physician.
- Click on Find Matches

|  | Home | Certification<br>Summary | Authorization<br>Lookup | Eligibility<br>Lookup | Clinical<br>Certification | Certification Requests<br>In Progress | MSM Practitioner<br>Perf. Summary Portal | Resources | Manage<br>Your Account | Med Solutions<br>Portal | Unified<br>Worklist | Help /<br>Contact Us |  |
|--|------|--------------------------|-------------------------|-----------------------|---------------------------|---------------------------------------|------------------------------------------|-----------|------------------------|-------------------------|---------------------|----------------------|--|
|--|------|--------------------------|-------------------------|-----------------------|---------------------------|---------------------------------------|------------------------------------------|-----------|------------------------|-------------------------|---------------------|----------------------|--|

#### Add Practitioner

This following practitioner record(s) were found to match the requested NPI. Is this the practitioner you would like to register?

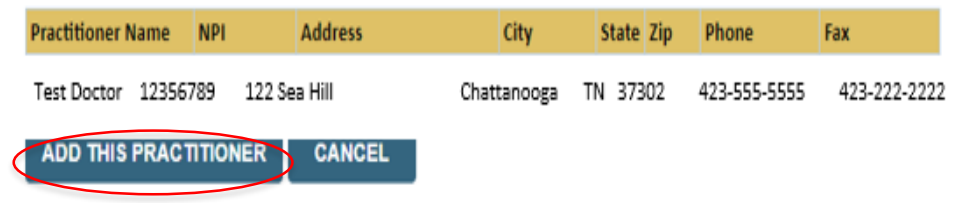

- Select the matching record based upon your search criteria.
- Once you have selected a practitioner, your registration will be complete

| Home | Certification<br>Summary | Authorization<br>Lookup | Eligibility<br>Lookup | Clinical<br>Certification | Certification Requests<br>In Progress | MSM Practitioner<br>Perf. Summary Portal | Resources | Manage<br>Your Account | Med Solutions<br>Portal | Unified<br>Worklist | Help /<br>Contact Us |
|------|--------------------------|-------------------------|-----------------------|---------------------------|---------------------------------------|------------------------------------------|-----------|------------------------|-------------------------|---------------------|----------------------|

#### Add Practitioner

If you wish to add an additional practitioner, click the "Add Another Practitioner" button. If you are finished, click the "Continue" button to return to your account.

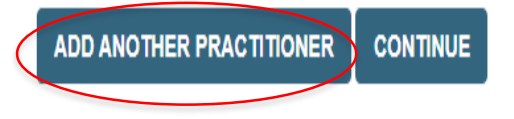

You can also click "Add Another Practitioner" to add another Physician to your account

## **Initiating A Case**

### **Initiating A Case**

| Home Certification Authorization Eligibility Clinical Certification Requests MSM Practitioner Lookup Lookup Certification In Progress Perf. Summary Portal Resources Your | Manage Med Solutions<br>ir Account Portal | Unified<br>Worklist | Help /<br>Contact Us |
|----------------------------------------------------------------------------------------------------|-------------------------------------------|---------------------|----------------------|
|                                                                                                    |                                           |                     |                      |
| Request an Authorization                                                                                                    |                                           |                     |                      |
| To begin, please select a program below:                                                                                                    |                                           |                     |                      |
| Durable Medical Equipment(DME)     Gastroenterology                                                                                                    |                                           |                     |                      |
| Lab Management Program     Medical Oncology Pathways                                                                                                    |                                           |                     |                      |
| Musculoskeletal Management                                                                                                    |                                           |                     |                      |
| Radiation Therapy Management Program (RTMP)     Radiology and Cardiology                                                                                                  |                                           |                     |                      |
| Sleep Management     Sneelelty: Dever                                                                                                    |                                           |                     |                      |
|                                                                                                    |                                           |                     |                      |
| Referring Provider                                                                                                    |                                           |                     |                      |
| Please Select<br>Referring Provider<br>Durable Medical Equipment                                                                                                    |                                           |                     |                      |

- Choose Clinical Certification to begin a new case request
- Select the appropriate program
- Durable Medical Equipment (DME) should be chosen for all requests
- Choose who is building the case

#### **Requesting Physician Information**

| Home               | Certification<br>Summary | Authorization<br>Lookup | Eligibility<br>Lookup | Clinical<br>Certification | Certification Requests<br>In Progress | MSM Practitioner<br>Perf. Summary Porta |
|--------------------|--------------------------|-------------------------|-----------------------|---------------------------|---------------------------------------|-----------------------------------------|
| Tuesday, June      | 14, 2022 5:36 P          | M                       |                       |                           |                                       |                                         |
| Requesti           | ng Physicia              | an Informat             | tion                  |                           |                                       |                                         |
| Search for Phy     | ysician by TIN, NI       | PI, physician last r    | ame, city and         | l/or zip.                 |                                       |                                         |
| Healthplan:        | Please Select            | :                       | ~                     |                           |                                       |                                         |
| TIN:               |                          |                         |                       |                           |                                       |                                         |
| NPI:               |                          |                         |                       |                           |                                       |                                         |
| Last Name:         |                          | (red                    | quires NPI or 1       | FIN)                      |                                       |                                         |
| City:              |                          | (cit                    | y only, no stat       | e)                        |                                       |                                         |
| Zip:               |                          |                         |                       |                           |                                       |                                         |
| SEARCH             |                          |                         |                       |                           |                                       |                                         |
|                    |                          |                         |                       |                           |                                       |                                         |
|                    |                          |                         |                       |                           |                                       |                                         |
| Click here for hel | Þ                        |                         |                       |                           |                                       |                                         |
|                    |                          |                         |                       |                           |                                       |                                         |
| © CareCore N       | ational, LLC. 202        | 2 All rights reserv     | ed.                   |                           |                                       |                                         |
| Privacy Policy     | erms of Use   Conta      | act Us                  |                       |                           |                                       |                                         |

• Enter the insurance and ordering Physician information for whom you want to build a case for.

#### **Physician Contact Information**

| Home | Certification<br>Summary | Authorization<br>Lookup | Eligibility<br>Lookup | Clinical<br>Certification | Certification Requests<br>In Progress | MSM Practiti<br>Perf. Summary |
|------|--------------------------|-------------------------|-----------------------|---------------------------|---------------------------------------|-------------------------------|
|      |                          |                         |                       |                           |                                       |                               |

Tuesday, June 14, 2022 5:50 PM

#### **Add Contact Info**

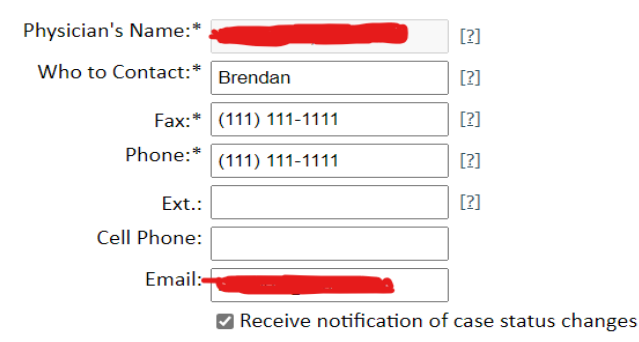

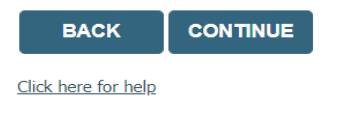

© CareCore National, LLC. 2022 All rights reserved. Privacy Policy | Terms of Use | Contact Us

- Enter the appropriate person to contact at the physicians office.
- Include contact information for eviCore to reach out.

#### **Procedure Information**

| Attention!               |                                     |             |  |
|--------------------------|-------------------------------------|-------------|--|
| Time: 3/16/2022 9:37 AM  |                                     |             |  |
|                          |                                     |             |  |
| What is the expected dis | tribution date for this request? (N | IM/DD/20YY) |  |
|                          |                                     |             |  |
|                          |                                     |             |  |
|                          |                                     |             |  |
|                          |                                     |             |  |
|                          |                                     |             |  |
|                          |                                     |             |  |
|                          |                                     |             |  |
|                          |                                     |             |  |
|                          |                                     |             |  |
|                          |                                     |             |  |

• Enter the expected distribution date for the request.

#### **Customer Information**

|    | Home         | Certification<br>Summary | Authorization<br>Lookup | Eligibility<br>Lookup | Clinical<br>Certification | Certification Requests<br>In Progress | MSM Practitioner<br>Perf. Summary Portal | Resources  | Manage<br>Your Account |
|----|--------------|--------------------------|-------------------------|-----------------------|---------------------------|---------------------------------------|------------------------------------------|------------|------------------------|
|    |              |                          |                         |                       |                           |                                       |                                          |            |                        |
| P  | atient       | Eligibility I            | ookup                   |                       |                           |                                       |                                          |            |                        |
| Pa | atient ID:*  |                          |                         |                       |                           |                                       |                                          |            |                        |
| D  | ate Of Birth | 1:*                      | MM/DD                   | //////                |                           |                                       |                                          |            |                        |
| Pa | atient Last  | Name Only:*              |                         | [2]                   |                           |                                       |                                          |            |                        |
|    |              |                          |                         |                       |                           |                                       |                                          |            |                        |
|    |              |                          |                         |                       |                           |                                       | Searc                                    | ch Results |                        |
|    |              |                          | Patie                   | nt ID                 |                           | Member Code                           | Name                                     |            | DOB                    |
|    |              | SELECT                   |                         |                       |                           |                                       |                                          |            |                        |
|    | BACK         |                          |                         |                       |                           |                                       |                                          |            |                        |

• Enter the patient information including the Patient ID number, date of birth, and patient's last name. Click "Eligibility Lookup" and select the appropriate patient

#### **Clinical Details**

| Home                               | Certification<br>Summary                             | Authorization<br>Lookup                                            | Eligibility<br>Lookup          | Clinical<br>Certification | Certification Requests<br>In Progress | MSM Practitioner<br>Perf. Summary Portal | Resources | Manage<br>Your Account |
|------------------------------------|------------------------------------------------------|--------------------------------------------------------------------|--------------------------------|---------------------------|---------------------------------------|------------------------------------------|-----------|------------------------|
|                                    |                                                      |                                                                    |                                |                           |                                       |                                          |           |                        |
| Request                            | ted Service                                          | + Diagnosis                                                        |                                |                           |                                       |                                          |           |                        |
| This procedu                       | ire will be perfori                                  | med on                                                             | CHANGE                         |                           |                                       |                                          |           |                        |
| Durable Me                         | dical Equipment(                                     | DME)                                                               |                                |                           |                                       |                                          |           |                        |
| Select a Pro<br>DME<br>Don't see y | ocedure by CPT C<br>▼ DURABLE M®<br>our procedure co | ode[?] or Descriptic<br>EDICAL EQUIPMENT<br>ode or type of service | on[2]<br>ce? <u>Click here</u> | T                         |                                       |                                          |           |                        |
| Diagnosis                          |                                                      |                                                                    |                                |                           |                                       |                                          |           |                        |
| Select a Pr                        | imary Diagnosis C                                    | Code (Lookup by Co<br>LOOKUP<br>? Please follow <u>these</u>       | de or Descript<br>steps        | tion)                     |                                       |                                          |           |                        |
| Select a Se<br>Secondary dia       | condary Diagnosi<br>agnosis is optional for          | s Code (Lookup by<br>Durable Medical Equipm                        | Code or Descr<br>nent(DME)     | ription)                  |                                       |                                          |           |                        |
| BACK                               |                                                      |                                                                    |                                |                           |                                       |                                          |           |                        |

• Select "DME" and Diagnosis code(s) and Continue to confirm

#### **Site Selection**

| Hom                                            | e C                            | Certification<br>Summary                | Authorization<br>Lookup                      | Eligibility<br>Lookup                              | Clinical<br>Certification | Certification Requests<br>In Progress | MSM Practitioner<br>Perf. Summary Portal | Resources             | Manage<br>Your Account           | Med Solutions<br>Portal                  | Unified<br>Worklist                                     | Help /<br>Contact Us |                                   |
|------------------------------------------------|--------------------------------|-----------------------------------------|----------------------------------------------|----------------------------------------------------|---------------------------|---------------------------------------|------------------------------------------|-----------------------|----------------------------------|------------------------------------------|---------------------------------------------------------|----------------------|-----------------------------------|
| Add S                                          | ite o                          | of Service                              |                                              |                                                    |                           |                                       |                                          |                       |                                  |                                          |                                                         |                      |                                   |
| Specific<br>Use the<br>you the<br>NPI:<br>TIN: | site Se<br>fields l<br>site na | earch<br>below to sear<br>ames that mos | ch for specific sites<br>st closely match yo | s. For best res<br>ur entry.<br>Zip Code:<br>City: | ults, search by Ni        | Pl or TIN. Other search opti          | ions are by name plus zip o              | or name plus cit      | ty. You may search<br>Site Name: | a partial site nam<br>Vall<br>0 I<br>@ S | e by enterin<br>ley Haven<br>Exact match<br>Starts with | g some portion       | n of the name and we will provide |
|                                                |                                |                                         |                                              |                                                    |                           |                                       |                                          |                       |                                  |                                          |                                                         |                      |                                   |
|                                                |                                |                                         |                                              |                                                    |                           | Name                                  |                                          |                       |                                  |                                          | Addres                                                  | ss                   |                                   |
|                                                | SI                             | ELECT                                   | VALLEY HAV                                   | 'EN WELLSBU                                        | RG CENTER LLC             |                                       |                                          | 70 VALLEY<br>WELLSBUR | HAVEN RD<br>.G, WV 26070         |                                          |                                                         |                      |                                   |
|                                                | SI                             | ELECT                                   | VALLEY HAV                                   | 'EN VALLEY H                                       | AVEN                      |                                       |                                          | 70 VALLEY<br>WELLSBUR | HAVEN RD<br>G, WV 26070          |                                          |                                                         |                      |                                   |
| BAC                                            | К                              |                                         |                                              |                                                    |                           |                                       |                                          |                       |                                  |                                          |                                                         |                      |                                   |
| Click here f                                   | or help                        |                                         |                                              |                                                    |                           |                                       |                                          |                       |                                  |                                          |                                                         |                      |                                   |

• Search for the site that is dispensing the equipment by entering the NPI

### **Site Selection**

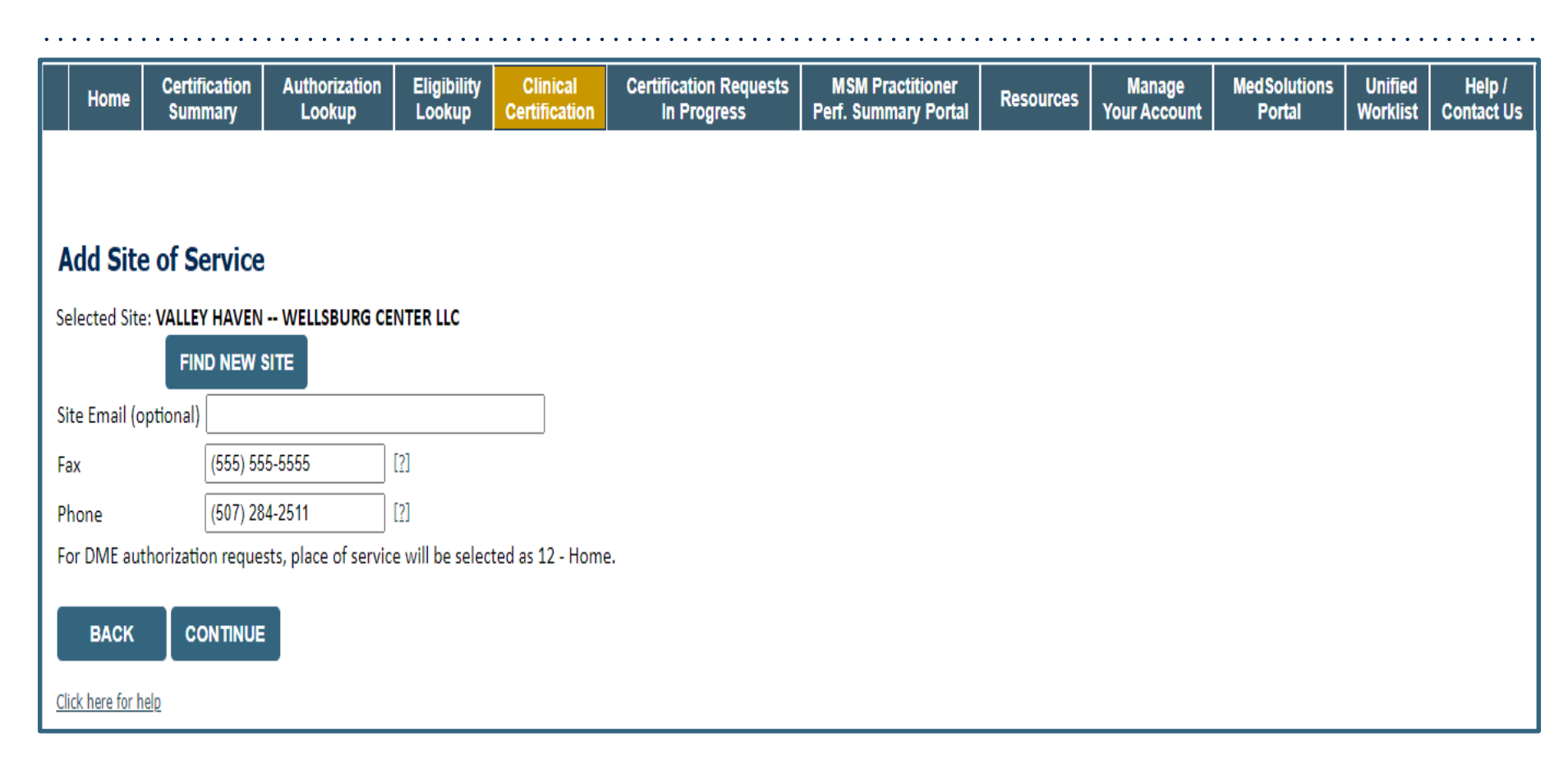

- Enter your Fax and Phone number
- Enter an email address to receive email notifications with status updates

### **Clinical Certification**

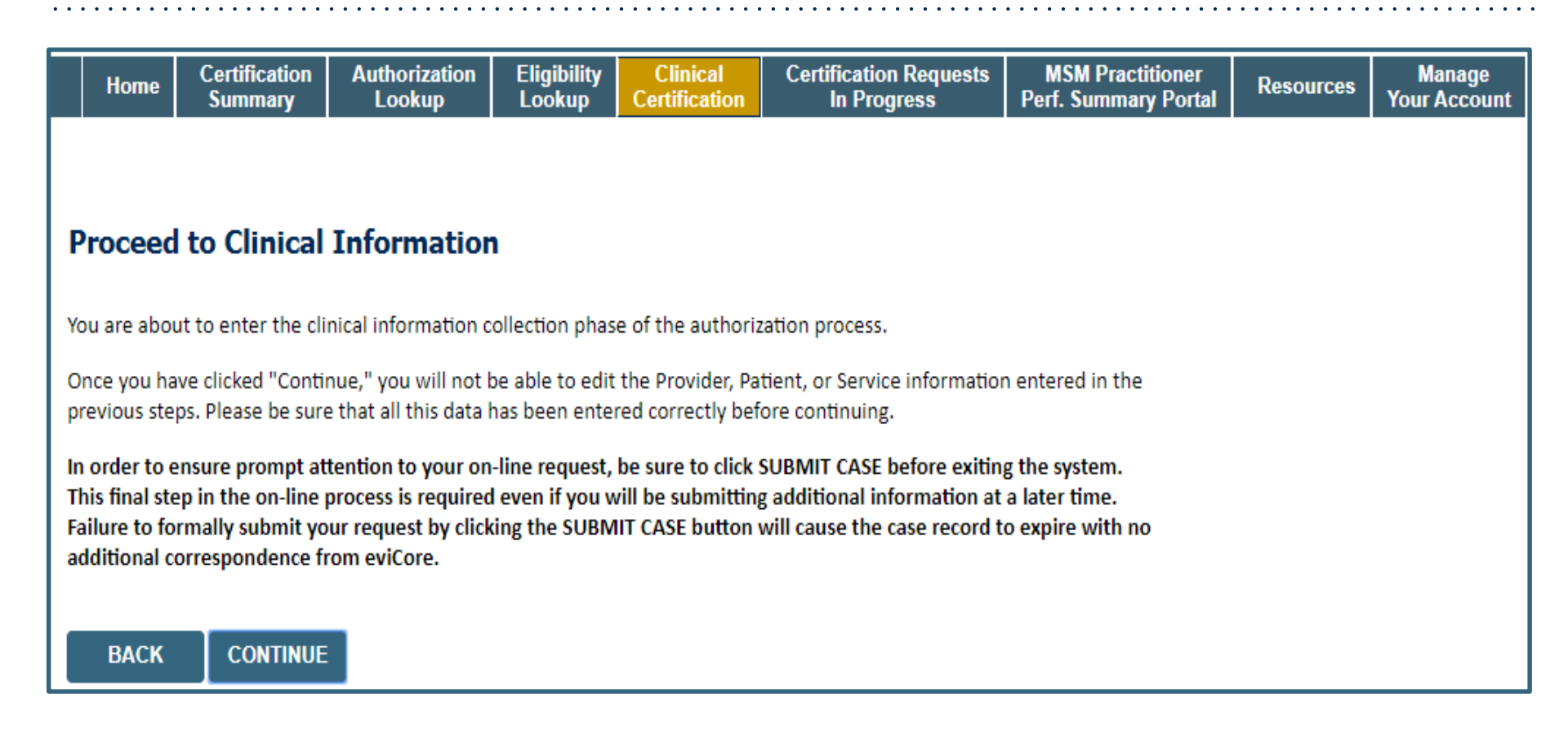

- Verify all information entered and make any needed changes prior to moving into the clinical collection phase of the prior authorization process
- You will not have the opportunity to make changes after this point

©eviCore healthcare. All Rights Reserved. This presentation contains CONFIDENTIAL and PROPRIETARY information

#### **Urgent vs Standard**

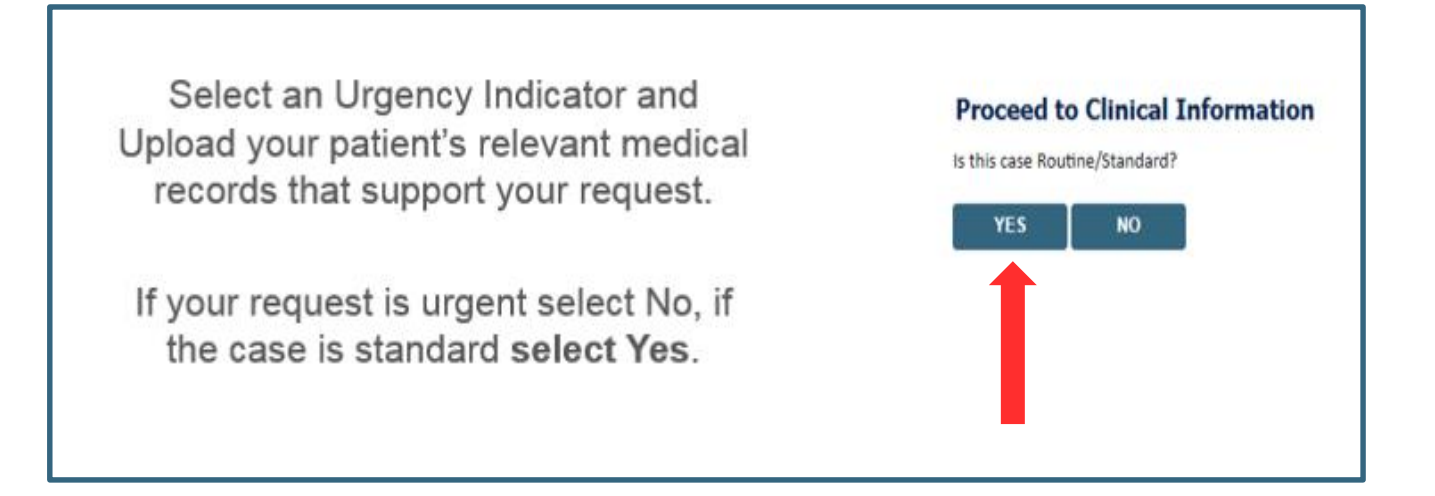

**Important:** In order to reduce denials, a request **should not be submitted as "urgent"**, unless it meets the NCQA/URAC definition of urgent: when a delay in decision-making may seriously jeopardize the life or health of the customer. Urgent Requests determinations will be rendered within 72 hours and will be based **solely** on clinical information received within that timeframe.

#### **Codes and Units**

| н     | lome     | Certification<br>Summary | Authorization<br>Lookup | Eligibility<br>Lookup | Clinical<br>Certification | Certification Requests<br>In Progress | MSM Practitioner<br>Perf. Summary Portal | Resources | Manage<br>Your Account |
|-------|----------|--------------------------|-------------------------|-----------------------|---------------------------|---------------------------------------|------------------------------------------|-----------|------------------------|
|       |          |                          |                         |                       |                           |                                       |                                          |           |                        |
|       |          |                          |                         |                       |                           |                                       |                                          |           |                        |
| Pro   | ceed     | to Clinical              | Information             | n                     |                           |                                       |                                          |           |                        |
| 🕕 Ple | ase ent  | er the Primary H         | CPCS code for this      | DME request:          |                           |                                       |                                          |           |                        |
| Ι     |          |                          |                         |                       |                           |                                       |                                          |           |                        |
| Ho    | w many   | Units of this HC         | PCS                     |                       |                           |                                       |                                          |           |                        |
|       |          |                          |                         |                       |                           |                                       |                                          |           |                        |
| ડા    | JBMIT    |                          |                         |                       |                           |                                       |                                          |           |                        |
|       |          |                          |                         |                       |                           |                                       |                                          |           |                        |
| 🗆 Fin | ish Late | er Did vou               | know2                   |                       |                           |                                       |                                          |           |                        |
|       |          | You can s                | ave a certification     |                       |                           |                                       |                                          |           |                        |
|       |          | request to               | o finish later.         |                       |                           |                                       |                                          |           |                        |
|       |          |                          |                         |                       |                           |                                       |                                          |           |                        |
| CA    | ANCEL    |                          |                         |                       |                           |                                       |                                          |           |                        |
| CA    | ANCEL    |                          |                         |                       |                           |                                       |                                          |           |                        |

- Enter the Primary code and number of units
- You can click the "Finish Later" button to save your progress. You have two (2) business days to complete the case
- Clinical Certification questions populate based upon the information provided

#### **Additional Code Requests**

| Ho                                    | me             | Certification<br>Summary  | Authorization<br>Lookup      | Eligibility<br>Lookup | Clinical<br>Certification | Certification Requests<br>In Progress | MSM Practitioner<br>Perf. Summary Portal | Resources | Manage<br>Your Account |
|---------------------------------------|----------------|---------------------------|------------------------------|-----------------------|---------------------------|---------------------------------------|------------------------------------------|-----------|------------------------|
|                                       |                |                           |                              |                       |                           |                                       |                                          |           |                        |
| Proce                                 | eed            | to Clinical               | Information                  |                       |                           |                                       |                                          |           |                        |
| <ol> <li>Woul</li> <li>Yes</li> </ol> | ld you<br>O No | like to enter an          | other HCPCS code?            |                       |                           |                                       |                                          |           |                        |
|                                       |                |                           |                              |                       |                           |                                       |                                          |           |                        |
| SUE                                   | BMIT           |                           |                              |                       |                           |                                       |                                          |           |                        |
| 🗆 Finis                               | h Late         | r<br>Did you<br>You can s | know?<br>ave a certification |                       |                           |                                       |                                          |           |                        |
|                                       |                | request t                 | o finish later.              |                       |                           |                                       |                                          |           |                        |
| CAN                                   | ICEL           |                           |                              |                       |                           |                                       |                                          |           |                        |

• If additional requests are needed, you may enter them here

#### **Date of Durable Medical Equipment Delivery**

Confirm the date of delivery is on June 1<sup>st</sup> 2022 or beyond.

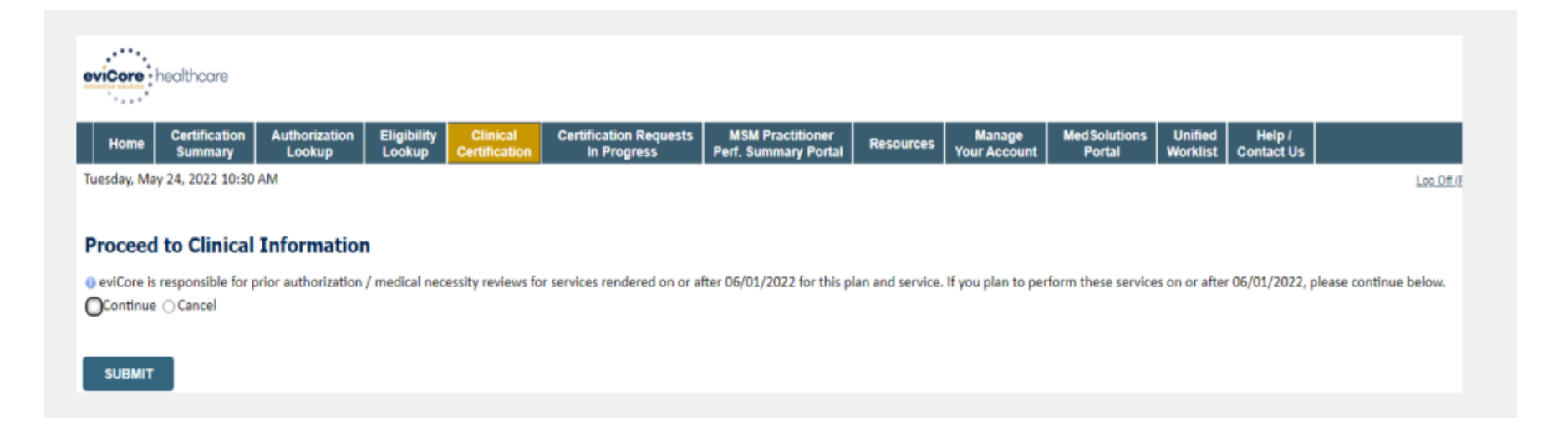

#### **Upload Clinical Documents or Notes**

| Home                                                                                                    | Certification<br>Summary                                                                                | Authorization<br>Lookup                                                                                            | Eligibility<br>Lookup                                                | Clinical<br>Certification     | Certification Requests<br>In Progress | MSM Practitioner<br>Perf. Summary Portal | Resources | Manage<br>Your Account |
|----------------------------------------------------------------------------------------------------|----------------------------------------------------------------------------------------------------|----------------------------------------------------------------------------------------------------|----------------------------------------------------------------------|-------------------------------|---------------------------------------|------------------------------------------|-----------|------------------------|
| Proceed                                                                                                    | to Clinical                                                                                             | Information                                                                                                    |                                                                      |                               |                                       |                                          |           |                        |
| <ul> <li>Is there ar</li> <li>I would li</li> <li>I would li</li> <li>I would li</li> <li>I would li</li> <li>I have no</li> </ul> | ny additional info<br>ke to upload a do<br>ke to enter additi<br>ke to upload a do<br>additional inforn | rmation specific to<br>ocument after the su<br>onal notes in the sp<br>ocument and enter a<br>nation to provide at | the member'<br>urvey<br>bace provided<br>additional not<br>this time | s condition you v<br>l<br>tes | would like to provide?                |                                          |           |                        |
| SUBMIT                                                                                                    |                                                                                                    |                                                                                                    |                                                                      |                               |                                       |                                          |           |                        |
| 🔲 Finish Lat                                                                                                    | er<br>Did you<br>You can s<br>request to                                                                | know?<br>ave a certification<br>o finish later.                                                                    |                                                                      |                               |                                       |                                          |           |                        |
| CANCEL                                                                                                    |                                                                                                    |                                                                                                    |                                                                      |                               |                                       |                                          |           |                        |

• On this screen, you can either choose to upload clinical documents, enter important notes, or both

### **Upload Clinical Documents**

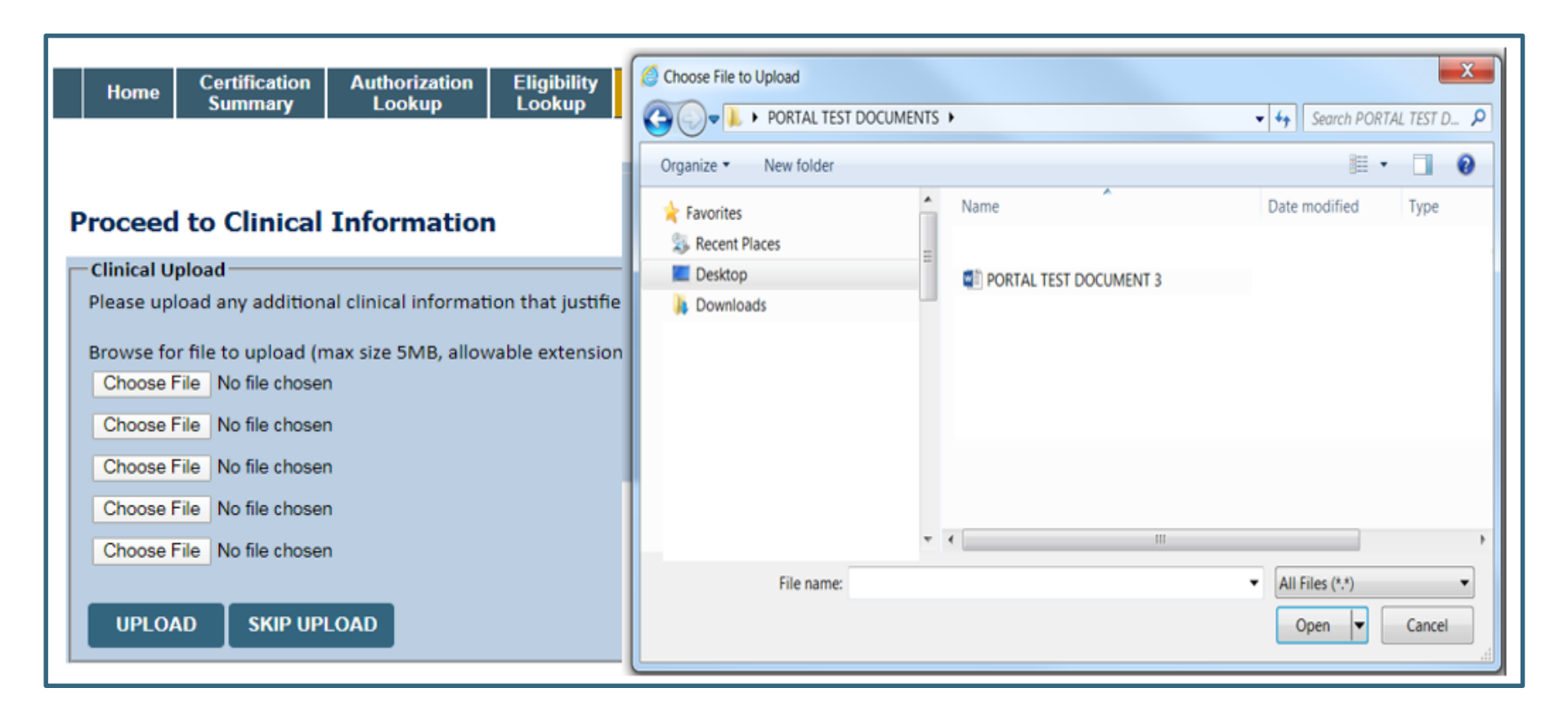

- To attach documents, you will navigate to your desktop, locate the document, and choose upload
- Once complete, you can submit the case

©eviCore healthcare. All Rights Reserved. This presentation contains CONFIDENTIAL and PROPRIETARY information.

#### **Outcome Determination**

| Summary of Your Request                                                                                                    |                                              | Summary of Your Request                                                                                                    |                                              |
|----------------------------------------------------------------------------------------------------|----------------------------------------------|----------------------------------------------------------------------------------------------------|----------------------------------------------|
| Please review the details of your request below and if everything looks correct click                                                                                                    | SUBMIT                                       | Please review the details of your request below and if everything looks correct click SUBMIT                                                                                                    |                                              |
| Your case has been Approved.                                                                                                    |                                              | Your case has been sent to Medical Review.                                                                                                    |                                              |
| Provider Name:<br>Provider Address:                                                                                                    | Contact:<br>Phone Number:<br>Fax Number:     | Provider Name:<br>Provider Address:                                                                                                    | Contact:<br>Phone Number:<br>Fax Number:     |
| Patient Name:<br>Insurance Carrier:                                                                                                    | Patient Id:                                  | Patient Name:<br>Insurance Carrier:                                                                                                    | Patient Id:                                  |
| Site Name:<br>Site Address:                                                                                                    | Site ID:                                     | Site Name:<br>Site Address:                                                                                                    | Site ID:                                     |
| Primary Diagnosis Code:<br>Secondary Diagnosis Code:<br>Date of Service:<br>CPT Code:<br>Authorization Number:<br>Review Date:<br>Expiration Date:<br>Status:<br>Your case has been Approved. | Description:<br>Description:<br>Description: | Primary Diagnosis Code:<br>Secondary Diagnosis Code:<br>Date of Service:<br>CPT Code:<br>Case Number:<br>Review Date:<br>Expiration Date:<br>Status:<br>Your case has been sent to Medical Review. | Description:<br>Description:<br>Description: |
| CANCEL PRINT CONTINUE                                                                                                    |                                              | CANCEL PRINT CONTINUE                                                                                                    |                                              |

- Case will be either pended for medical review or approved
- You should save or print this screen for your records

### **Authorization Lookup**

| Home                                         | Certification<br>Summary | Authorization<br>Lookup | Eligibility<br>Lookup | Clinical<br>Certification | Certification Requests<br>In Progress | MSM Practitioner<br>Perf. Summary Portal | Resources   | Manage<br>Your Account | H<br>Cont |
|----------------------------------------------|--------------------------|-------------------------|-----------------------|---------------------------|---------------------------------------|------------------------------------------|-------------|------------------------|-----------|
| Authoriz                                     | zation Look              | cup                     |                       |                           | Search by Author                      | vization Number/ NPI                     |             |                        |           |
| Required Field<br>Healthplan:<br>Provider NP | 's<br>1                  |                         |                       | Ŧ                         |                                       | Search by Auth                           | orization N | umber/ NPI             |           |
| Patient ID:<br>Patient Date                  | e of Birth:              | -<br>                   |                       |                           |                                       | Provider NPI:<br>Auth/Case Numbe         | er:         |                        |           |
| Optional Field<br>Case Numbe<br>or           | s<br>ēr:                 |                         |                       |                           |                                       | SEARCH                                   |             |                        |           |
| Authorizatio                                 | SEARCH                   |                         |                       |                           |                                       |                                          |             |                        |           |

- To look up the status of an Authorization, Select Search by Authorization Number/NPI. Enter the provider's NPI and authorization or case number. Select Search.
- You can also search for an authorization by Member Information, and enter the health plan, Provider NPI, patient's ID number, and patient's date of birth.

©eviCore healthcare. All Rights Reserved. This presentation contains CONFIDENTIAL and PROPRIETARY information

### **Upload Correspondence**

| Home         | Certification<br>Summary | Authorization<br>Lookup | Eligibility<br>Lookup | Clinical<br>Certification | Certification Requests<br>In Progress | MSM Practitioner<br>Perf. Summary Portal | Resources       | Manage<br>Your Acc <u>ou</u> |
|--------------|--------------------------|-------------------------|-----------------------|---------------------------|---------------------------------------|------------------------------------------|-----------------|------------------------------|
|              |                          |                         |                       |                           |                                       |                                          |                 |                              |
|              |                          |                         |                       |                           |                                       |                                          |                 |                              |
|              |                          |                         |                       |                           |                                       |                                          |                 |                              |
| Authoriz     | zation Look              | cup                     |                       |                           |                                       |                                          |                 |                              |
| uthorizatio  | on Number:               |                         |                       |                           |                                       |                                          |                 |                              |
| Case Numbe   | er:                      |                         |                       |                           |                                       |                                          |                 |                              |
| lealth Plan  | Auth Number:             |                         |                       |                           |                                       |                                          |                 |                              |
| status:      | A                        | pproved                 |                       |                           |                                       |                                          |                 |                              |
| Approval Da  | ate:                     | To Table 2000 and a     |                       |                           |                                       |                                          |                 |                              |
| ervice Cod   | e:                       |                         |                       |                           |                                       |                                          |                 |                              |
| ervice Des   | cription:                |                         |                       |                           |                                       |                                          |                 |                              |
| lite Name:   |                          |                         |                       |                           |                                       |                                          |                 |                              |
| xpiration D  | ate:                     |                         |                       |                           |                                       |                                          |                 |                              |
| Date Last Up | pdated:                  |                         |                       |                           |                                       |                                          |                 |                              |
| Correspond   | ence:                    | UPLOADS & FAXE          | ES                    |                           |                                       |                                          |                 |                              |
| rocedures    |                          |                         |                       |                           |                                       |                                          |                 |                              |
|              | Procedure                | and the second second   |                       | Desc                      | ription                               | Qty Request                              | ed Qty Approved | Modifier(                    |
| CH           | ANCE SEDVICE             | CODE                    |                       |                           |                                       |                                          |                 |                              |
| Ch           | ANOL SERVICE             | CODE                    |                       |                           |                                       |                                          |                 |                              |
|              |                          |                         |                       |                           |                                       |                                          |                 |                              |
|              |                          |                         |                       |                           |                                       |                                          |                 |                              |
| PRINT        |                          |                         |                       |                           |                                       |                                          |                 |                              |
|              |                          |                         |                       |                           |                                       |                                          |                 |                              |

• The authorization will then be accessible to review. To print authorization correspondence, select Uploads & Faxes.

## **Thank You!**

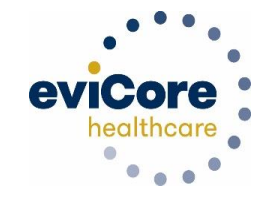

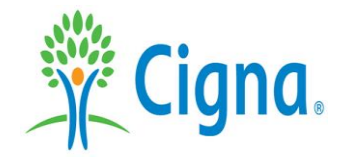